## NVS4

Ak chcete nahrávať video 24 hodín denne, 7 dní v týždni alebo ak chcete spravovať viacero IP kamier, NVS4 je najlepšou voľbou. Môžete si vybrať až 4 kamery (nie sú súčasťou balenia), ktoré budú spolupracovať s týmto NVR, a vytvoriť si vlastný systém video dohľadu. NVS4 je vybavený funkciou PoE (napájanie cez Ethernet), pričom každá z vašich IP kamier je k NVR pripojená jediným sieťovým káblom na napájanie aj prenos videosignálu. Jednoduché zapojenie – proces zapojenia nemôže byť pre domácich majstrov jednoduchší.

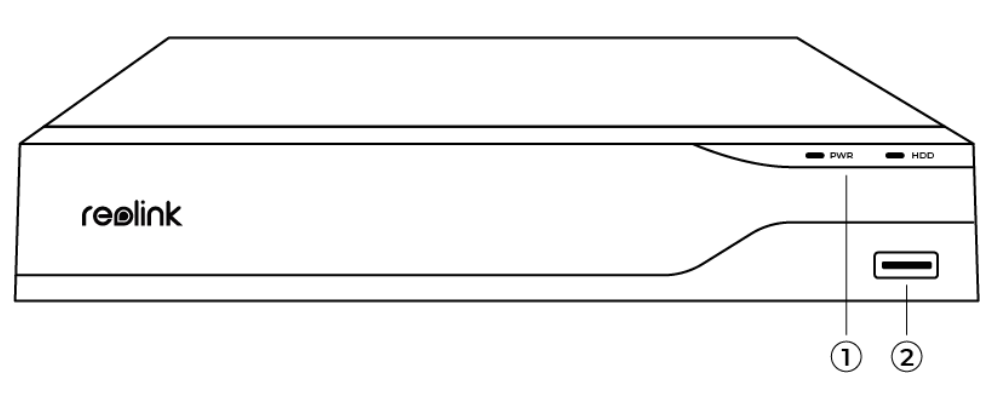

# 1. Špecifikácie

| 1 | Kontrolka LED/HDD LED |
|---|-----------------------|
|   | napájania             |
| 2 | Port USB              |

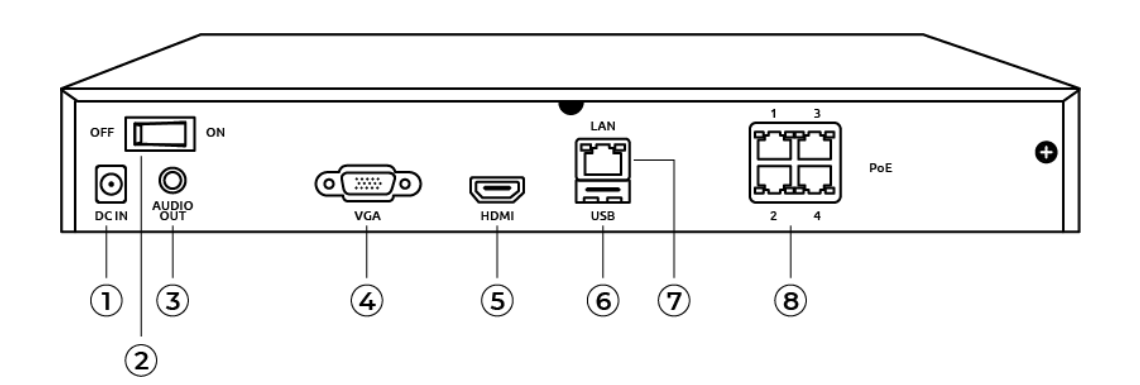

| 1 | Vstup napájania |
|---|-----------------|
| 2 | Vypínač         |
| 3 | Výstup zvuku    |
| 4 | Port VGA        |
| 5 | Port HDMI       |
| 6 | Port USB        |
| 7 | Port LAN        |
| 8 | RJ45            |

### 2. Nastavenie a inštalácia

#### Nastavenie systému

Čo je súčasťou balenia

**Poznámka:** Obsah balenia sa môže líšiť a aktualizovať s rôznymi verziami a platformami, nižšie uvedené informácie berte len ako referenčné. Skutočný obsah balenia podlieha najnovším informáciám na stránke predaja produktu. NVS4

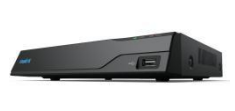

NVS4

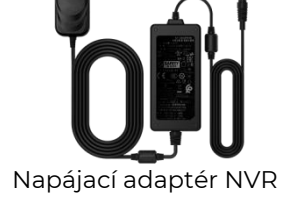

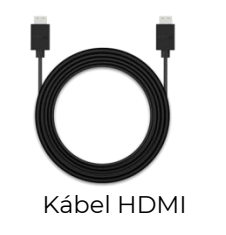

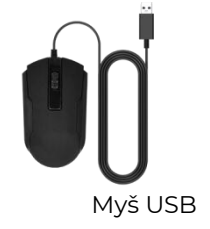

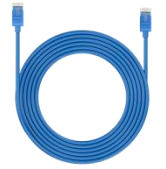

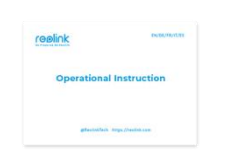

l m sieťový kábel Stručná úvodná príručka l x l x

Schéma pripojenia

Pred inicializáciou pripojte kamery k NVR a zapnite NVR.

1. Pomocou ethernetového kábla pripojte port LAN zariadenia NVR k smerovaču a myš pripojte k portu USB zariadenia NVR.

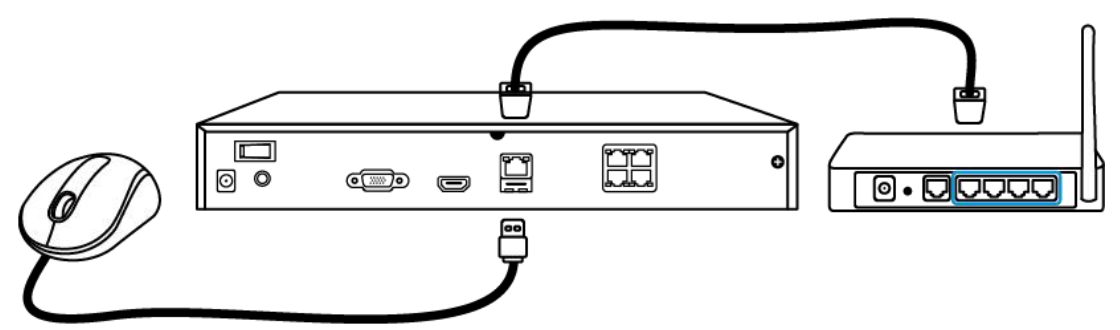

2. Pripojte NVR k monitoru prostredníctvom HDMI/VGA.

Poznámka: Súčasťou balenia nie je kábel VGA.

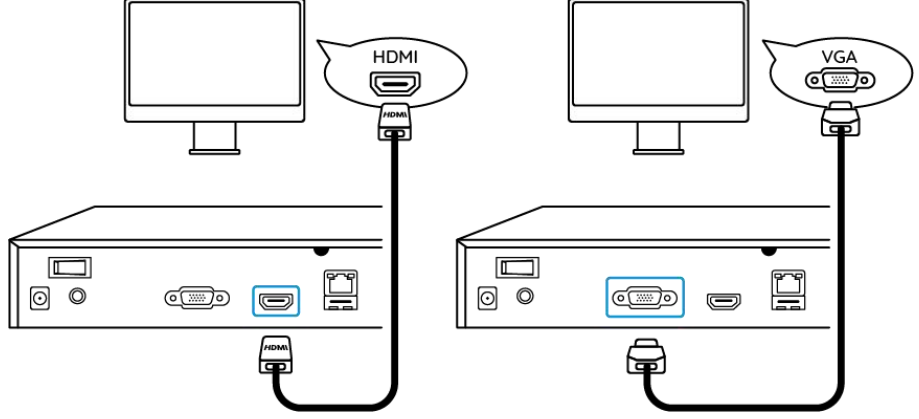

3. Pripojte kamery PoE k portom PoE zariadenia NVR.

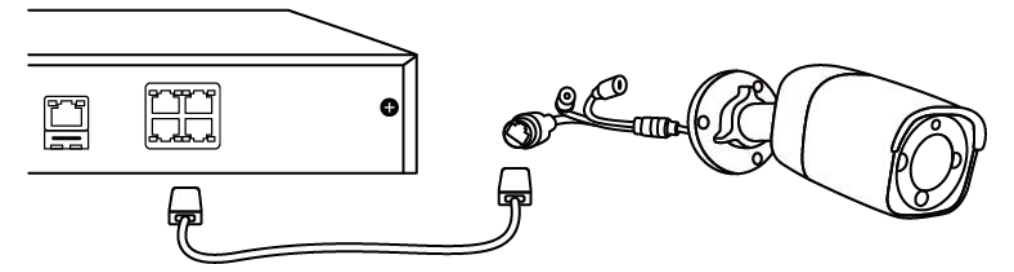

4. Pripojte napájací adaptér k NVR a zapnite NVR.

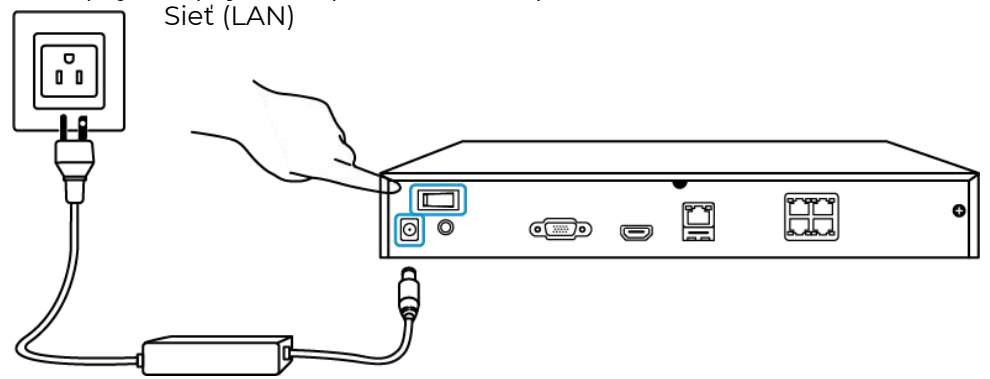

Nastavenie systému NVR na monitore

Procesom konfigurácie systému NVR vás prevedie sprievodca nastavením. Nastavte heslo pre NVR (na počiatočný prístup) a postupujte podľa sprievodcu konfiguráciou systému.

**Krok 1.** Po zapnutí systému NVR sa zobrazí úvodná obrazovka uvedená nižšie. Zavedenie systému môže trvať niekoľko sekúnd.

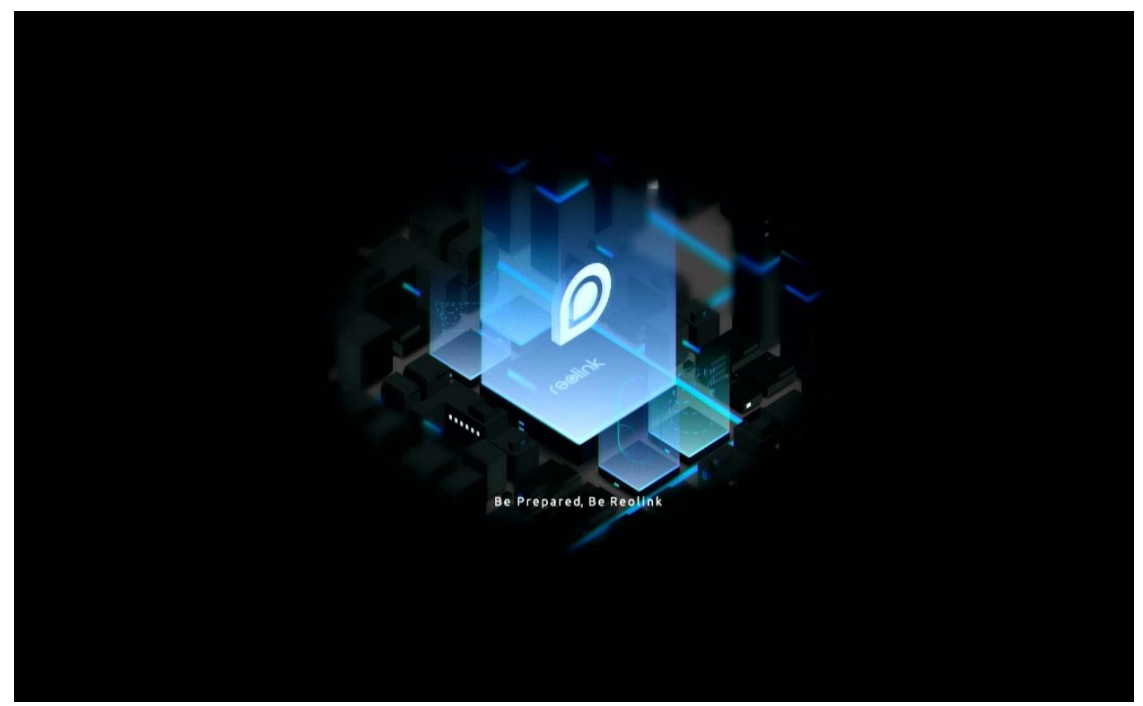

**Krok 2.** Všeobecné konfigurácie. Nastavte jazyk, rozlíšenie obrazovky, formát dátumu a formát času. Potom kliknite na **Next**.

|             | re                | e⊚li∩k |     |      |
|-------------|-------------------|--------|-----|------|
| • •         |                   |        | 0 - |      |
| General DST |                   |        |     |      |
|             |                   |        |     |      |
|             | Language          |        |     |      |
|             | Screen Resolution |        |     |      |
|             | Date Format       |        |     |      |
|             | Time Format       |        |     |      |
|             |                   |        |     |      |
|             |                   |        |     | Next |

**Krok 3.** Nastavenia DST. Nastavte systémový čas a časové pásmo a aktivujte/deaktivujte možnosť DST. Potom kliknite na **Next.** 

| reelink     |             |            |  |                   |          |      |  |
|-------------|-------------|------------|--|-------------------|----------|------|--|
| <b>\$</b> — | 0           | <b>.</b> — |  | - 0 -             |          |      |  |
|             | DST         |            |  |                   |          |      |  |
|             | System Time |            |  | -11-2022 20:05:29 | 8        |      |  |
|             | Time Zone   |            |  |                   |          |      |  |
|             | DST         |            |  |                   |          |      |  |
|             |             |            |  |                   |          |      |  |
|             |             |            |  |                   |          |      |  |
|             |             |            |  |                   |          |      |  |
|             |             |            |  |                   |          |      |  |
|             |             |            |  |                   | Previous | Next |  |

**Krok 4.** Vytvorte prihlasovacie heslo pre NVR a aktivujte/deaktivujte automatické uzamykanie obrazovky. Potom kliknite na **Next**.

|                       | red                                   | li∩k                                       |                          |      |
|-----------------------|---------------------------------------|--------------------------------------------|--------------------------|------|
| <b>\$</b> — <b>\$</b> | 6                                     | - 0                                        |                          |      |
|                       | Login Password                        |                                            |                          |      |
|                       | Account Name                          |                                            | admin                    |      |
|                       | Туре                                  | Super<br>Create a password with at least 6 | Account<br>5 characters. |      |
|                       | Password                              |                                            |                          |      |
|                       | Confirm Password                      |                                            |                          |      |
|                       | Require Password Login When Unlocking | g Screen                                   |                          |      |
|                       |                                       |                                            |                          |      |
|                       |                                       |                                            |                          |      |
|                       |                                       |                                            | Previous                 | Next |
|                       |                                       |                                            |                          |      |

Krok 5. Nastavenie bezpečnostných otázok hesla. Potom kliknite na Next.

|       | ceali                                                | hk                          |          |           |
|-------|------------------------------------------------------|-----------------------------|----------|-----------|
|       |                                                      |                             |          |           |
| 🤹 — 🕲 | — 👗 — 🔒                                              | $ \bullet$ $-$              |          | $\rangle$ |
|       | Login Password Sec                                   | urity Device Info           |          |           |
|       |                                                      |                             |          |           |
|       | Set up password security questions to retrievy ours. | /e password when you forgot |          |           |
|       | Question                                             |                             |          |           |
|       | Anewor                                               |                             |          |           |
|       | Allower                                              |                             |          |           |
|       |                                                      |                             |          |           |
|       |                                                      |                             |          |           |
| Exit  |                                                      |                             | Previous | Next      |

Krok 6. Pomenujte zariadenie a spravujte pevný disk. Potom kliknite na Next.

|      | reelink     |                                   |               |          |      |  |  |  |  |
|------|-------------|-----------------------------------|---------------|----------|------|--|--|--|--|
| ¢. – | - 4         | — 💼 —                             | • • •         |          |      |  |  |  |  |
|      |             |                                   | 4.Device Info |          |      |  |  |  |  |
|      | Device Name |                                   |               |          |      |  |  |  |  |
|      | Storage     |                                   |               |          |      |  |  |  |  |
|      | O. HDD 0    | Free Space:36GB / Capacity:1848GB | Format        |          |      |  |  |  |  |
|      |             |                                   |               |          |      |  |  |  |  |
|      |             |                                   |               |          | N.   |  |  |  |  |
| Exit |             |                                   |               | Previous | Next |  |  |  |  |

Krok 7. Nakonfigurujte sieť pre NVR. Potom kliknite na Next.

|             |        |          | reelink |     |          |      |
|-------------|--------|----------|---------|-----|----------|------|
| <b>\$</b> – | - 🤹 -  | _        | — 🔒 —   | - 6 |          |      |
|             |        |          |         |     | Network  |      |
|             | Networ | k access |         |     |          |      |
|             | DNS    |          |         |     |          |      |
|             |        |          |         |     |          |      |
|             |        |          |         |     |          |      |
|             |        |          |         |     |          |      |
|             |        |          |         |     |          |      |
|             |        |          |         |     |          |      |
|             |        |          |         |     |          |      |
| Exit        |        |          |         |     | Previous | Next |
|             |        |          |         |     |          |      |

**Krok 8.** Nastavte e-mailové upozornenia pre NVR podľa svojich potrieb. Potom kliknite na **Next**.

| reelink                                |                       |                      |                   |        |          |               |  |  |
|----------------------------------------|-----------------------|----------------------|-------------------|--------|----------|---------------|--|--|
| <b>q</b> —                             | <b>Q</b> —            | - 4 -                | - 🔒 -             | - 9, - | -        | $\rangle$     |  |  |
|                                        |                       |                      |                   |        |          | Email Setting |  |  |
| Server Type                            |                       |                      | Sender            |        |          |               |  |  |
|                                        |                       |                      | Password          |        |          |               |  |  |
| SSL or TLS                             |                       |                      | Recipient         |        |          |               |  |  |
| Port                                   |                       |                      |                   |        |          |               |  |  |
| To protect your p<br>account as the se | rivacy and informated | tion, please add you | ır personal email |        |          |               |  |  |
| Nickname                               |                       |                      | Content           |        |          |               |  |  |
|                                        |                       |                      | Interval          |        |          |               |  |  |
|                                        |                       |                      |                   |        |          |               |  |  |
| Exit                                   |                       |                      |                   |        | Previous | Next          |  |  |

Krok 9. Inicializácia je dokončená! Teraz môžete začať používať systém NVR.

Prístup k systému NVR prostredníctvom aplikácie Reolink App

Systém NVR môžete pridať do aplikácie Reolink App na jednoduchý prístup prostredníctvom smartfónu.

Krok 1. Ťuknite na ikonu 😉 v pravom hornom rohu.

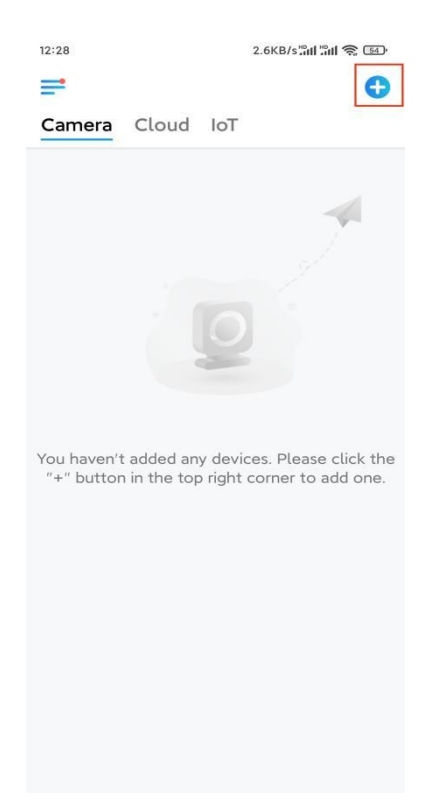

**Krok 2.** Naskenujte kód QR na zariadení NVR alebo ťuknite na **Input UID/IP** a zadajte identifikátor UID zariadenia NVR (16-miestne číslo pod kódom QR). Potom

#### ťuknite na **Next**.

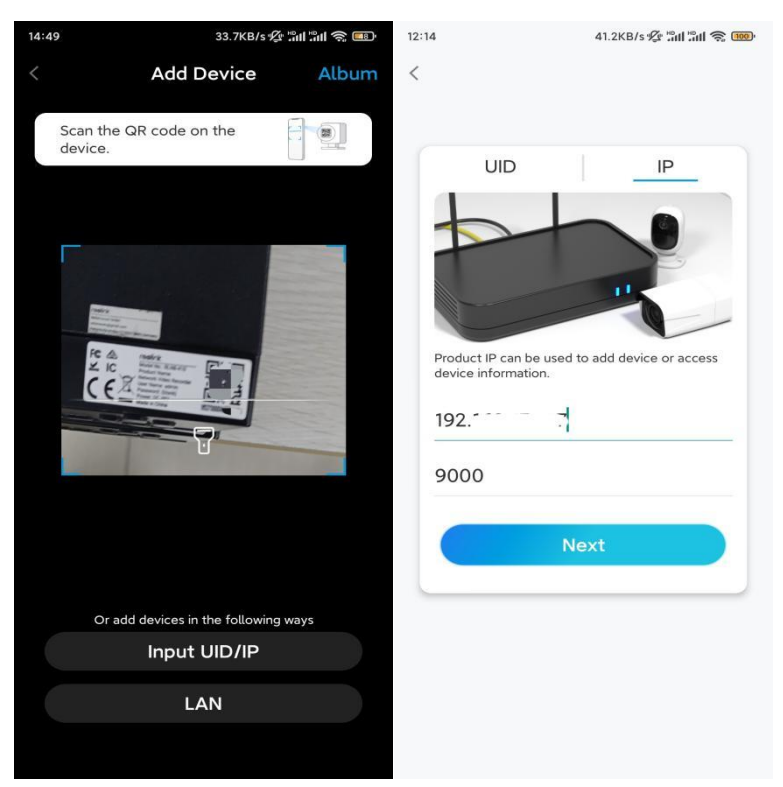

**Krok 3.** Zadajte používateľské meno a prihlasovacie heslo pre NVR. Predvolene je používateľské meno **admin**. A heslo je to, ktoré ste vytvorili počas inicializácie.

| 9:32 AM                        | () 송 전 .uli .ul 훅, |
|--------------------------------|--------------------|
| Access                         | evice              |
| admin                          | •                  |
| Enter password Forgot Password |                    |
| Ac                             | cess               |
|                                |                    |
| =                              |                    |

Krok 4. Hotovo! Teraz môžete začať so živým náhľadom.

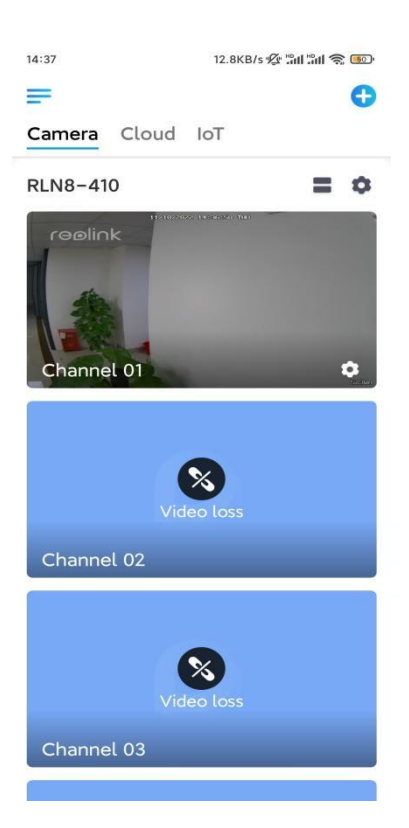